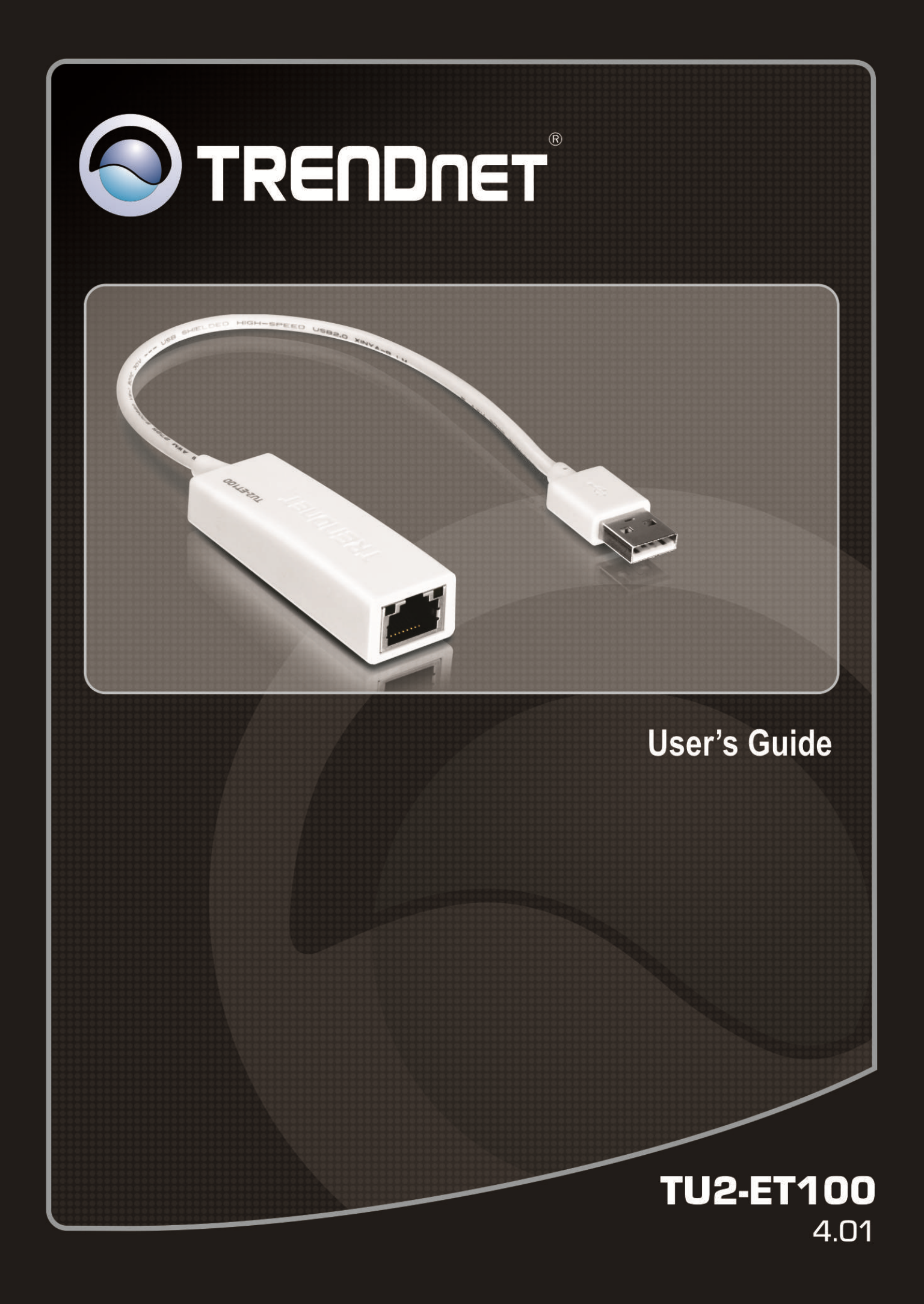

## **Table of Contents**

| 1. Introduction                              | 1  |
|----------------------------------------------|----|
| Features                                     | 1  |
| Package Contents                             | 1  |
| System Requirements                          | 1  |
| LED Status                                   | 2  |
| 2. Installation in Windows                   | 3  |
| Windows 7/ Vista                             | 3  |
| Windows XP                                   | 5  |
| Verifying the Driver Installation in Windows | 7  |
| TCP/IP Setting in Windows                    | 8  |
| 3. Installation in Mac                       | 13 |
| Mac 10.6x                                    | 13 |
| Mac 10.5x                                    | 16 |
| Mac 10.4.x                                   | 19 |
| Verifying the Driver Installation on Mac     | 21 |
| TCP/IP Setting in Mac                        |    |
| 4. Specifications                            | 28 |
| Limited Warranty                             | 29 |

## **1. Introduction**

The TU2-ET100 is a high speed USB network adapter that allows you to instantly connect to a 10/100Mbps network from a USB enabled desktop or Notebook PC. Compliant with USB 2.0 and backwards compatible with the USB 1.0 and 1.1, you can share files and printers and also gain access to broadband Internet to explore valuable resources on the web.

### Features

- Compliant with USB 2.0 and 1.1 specifications
- Compliant with IEEE 802.3 and 802.3u standards
- Supports both full-duplex and half-duplex operations
- Supports Suspend mode and Hibernate mode to remote wake-up through link-up or magic packet
- Compliant with Windows 7/ Vista/ XP or Mac OS X 10.4~10.6
- Powered by USB port. No external power adapter required
- Diagnostic LEDs
- Plug & Play for easy installation

### **Package Contents**

Before installation, please check the items of the package. The package should contain the following items:

- TU2-ET100
- Multi-Language Quick Installation Guide
- CD-ROM(Driver & User's Guide)

### **System Requirements**

- CPU: 300MHZ or above
- Memory: 256MB RAM or above
- Computer with an available USB 1.1 or 2.0 Port
- Windows<sup>®</sup> 7 (32/64-bit) / Vista (32/64-bit) / XP (32/64-bit) Mac OS X 10.4 ~ 10.6

### **LED Status**

| LED     | Color | Description                                                                       |
|---------|-------|-----------------------------------------------------------------------------------|
| 100Mbps | Green | On for 100Mbps<br>Off for 10Mbps or not connected                                 |
| Link    | Amber | LAN activity. Blinking when there is data flow between LAN and the host computer. |

## 2. Installation in Windows

### Windows 7/ Vista

- 1. Insert the Driver CD-ROM into your CD-ROM Drive.
- 2. Click Run Install.exe.

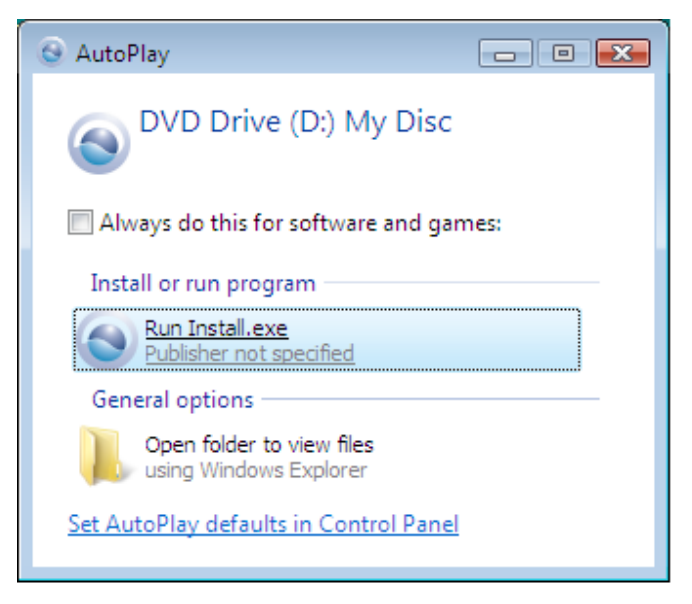

3. Click Install Driver to install the driver.

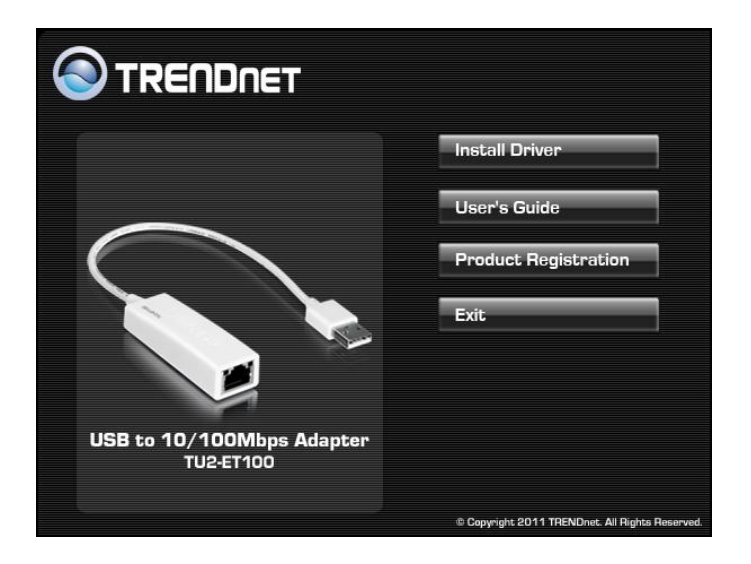

#### 4. Click Next.

| TU2-ET100 - InstallShield Wizard | I                                                                                             | x  |
|----------------------------------|-----------------------------------------------------------------------------------------------|----|
|                                  | Welcome to the InstallShield Wizard for<br>TU2-ET100                                          |    |
|                                  | The InstallShield Wizard will install TU2-ET100 on your<br>computer. To continue, click Next. |    |
|                                  | < Back Next > Cance                                                                           | el |

5. Click Install.

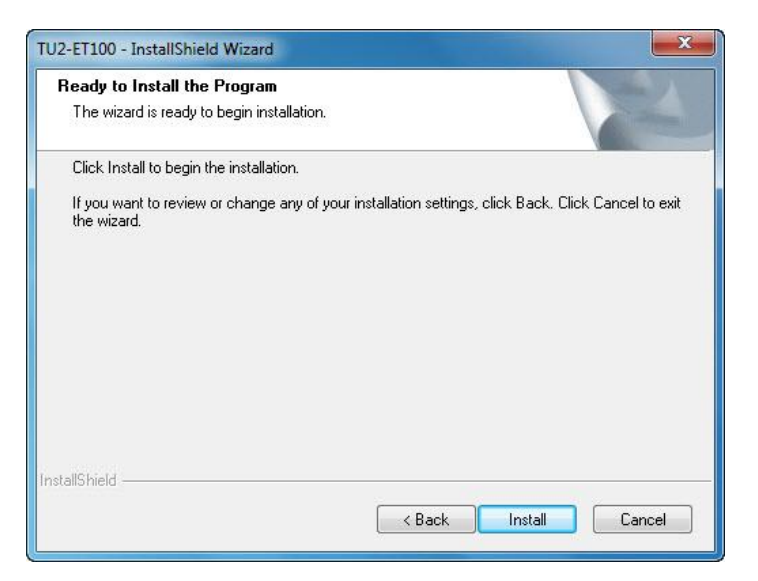

6. Click Finish.

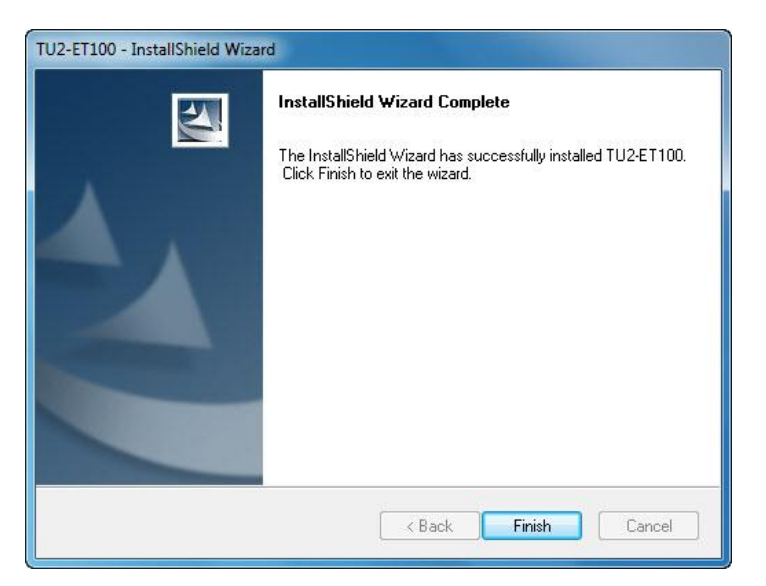

- 7. Remove the CD-ROM from your computer's CD-ROM drive.
- 8. Connect the adapter to an available USB port on your computer
- 9. The adapter's drivers will install automatically.
- 10. Connect a network cable from the TU2-ET100 to a switch, router or cable/DSL modem.

### Windows XP

- 1. Insert the Driver CD-ROM into your CD-ROM Drive.
- 2. Click Install Driver to install the driver.

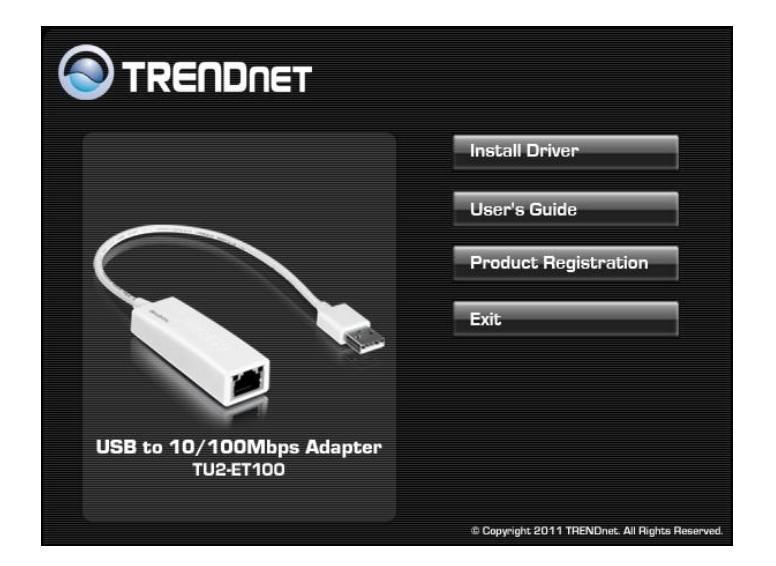

3. Click Next.

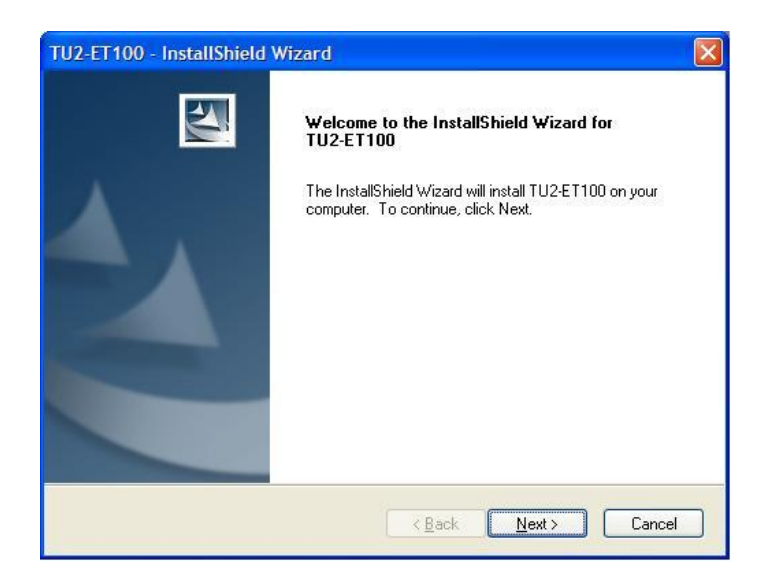

4. Click Install.

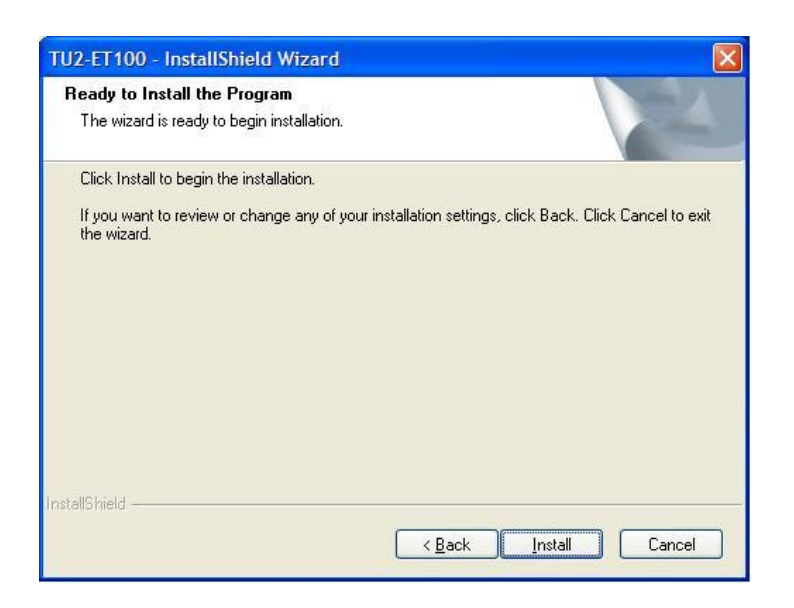

5. Click Finish.

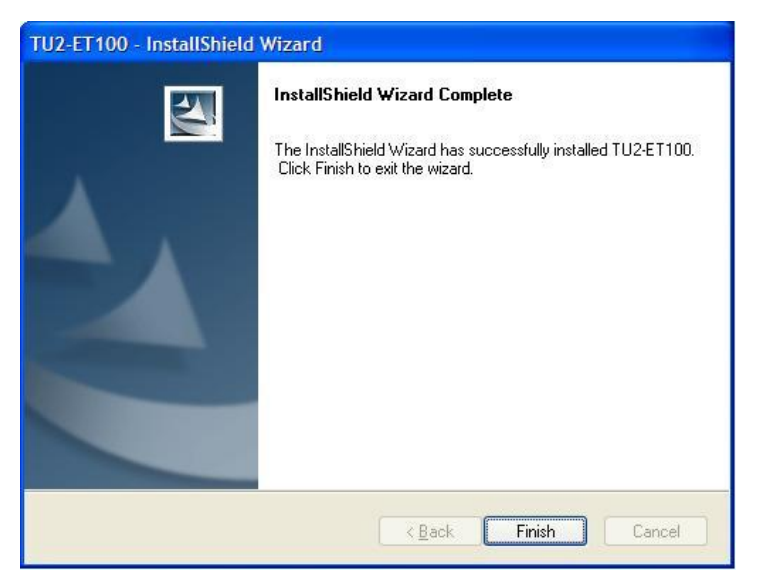

- 6. Remove the CD-ROM from your computer's CD-ROM drive.
- 7. Connect the adapter to an available USB port on your computer
- 8. The adapter's drivers will install automatically.
- Connect a network cable from the TU2-ET100 to a switch, router or cable/DSL modem.

### Verifying the Driver Installation in Windows

To verify the driver installation on your Ethernet adapter, please launch **Device Manager** through the steps below.

- On Windows<sup>®</sup> 7/Vista: Right-click on the Computer icon on the desktop and select Properties > Device Manager.
- On Windows<sup>®</sup> XP: Right-click on the My Computer icon on the desktop and select Properties > System > (Hardware) > Device Manager.

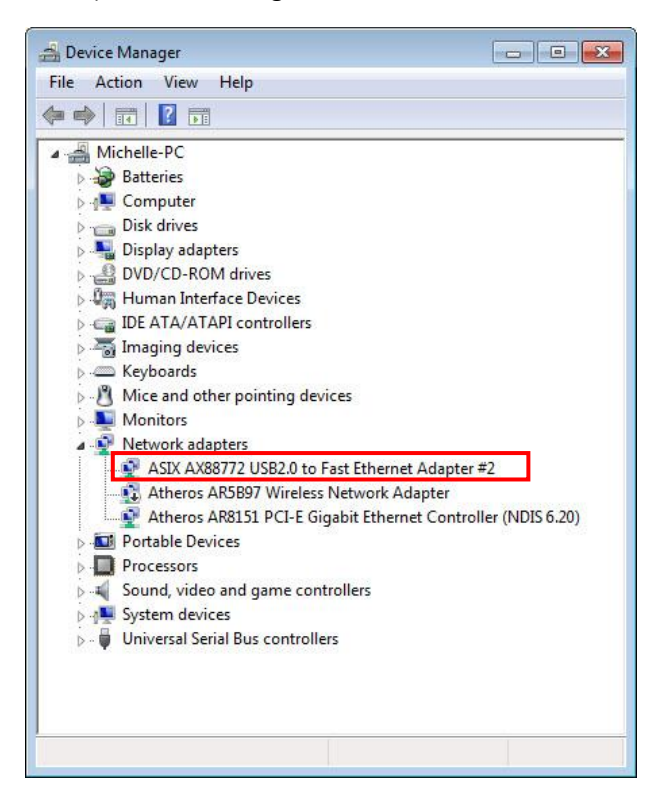

### **TCP/IP Setting in Windows**

- 1. Click Start, Control Panel and, then click Network and Sharing Center, and then clicking Change Adapter settings
- 2. Right-click on the Local Area Connection of the adapter, and then click Properties.

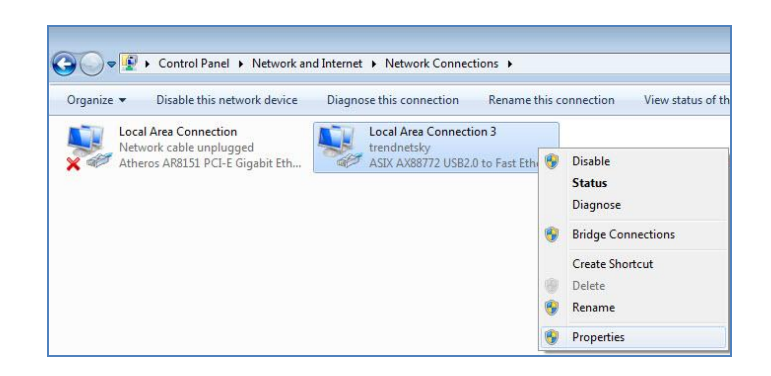

3. Under Networking tab, click Internet Protocol Version 4 (TCP/IPv4) for IPv4 setting or Internet Protocol Version 6 (TCP/IPv6) for IPv6 setting, and then click Properties.

| verworking                                                                                      | Sharing                                                                                                    |      |
|-------------------------------------------------------------------------------------------------|----------------------------------------------------------------------------------------------------|------|
| Connect us                                                                                      | sing:                                                                                                    |      |
| ASIX                                                                                            | AX88772 USB2.0 to Fast Ethemet Adapter #2                                                                                                    |      |
| 4                                                                                               | Configu                                                                                                    | re   |
| This conne                                                                                      | ction uses the following items:                                                                                                    |      |
| 🗹 👎 Cli                                                                                         | ient for Microsoft Networks                                                                                                    |      |
|                                                                                                 | oS Packet Scheduler                                                                                                    |      |
|                                                                                                 |                                                                                                    |      |
|                                                                                                 | e and Printer Sharing for Microsoft Networks                                                                                                    |      |
|                                                                                                 | e and Printer Sharing for Microsoft Networks<br>ternet Protocol Version 6 (TCP/IPv6)                                                                                                    |      |
|                                                                                                 | e and Printer Sharing for Microsoft Networks<br>ternet Protocol Version 6 (TCP/IPv6)<br>ternet Protocol Version 4 (TCP/IPv4)                                                                                                    |      |
|                                                                                                 | e and Printer Sharing for Microsoft Networks<br>ternet Protocol Version 6 (TCP/IPv6)<br>ternet Protocol Version 4 (TCP/IPv4)<br>nk-Layer Topology Discovery Mapper I/O Driver                                                                                                    |      |
|                                                                                                 | e and Printer Sharing for Microsoft Networks<br>ternet Protocol Version 6 (TCP/IPv6)<br>ternet Protocol Version 4 (TCP/IPv4)<br>nk-Layer Topology Discovery Mapper I/O Driver<br>nk-Layer Topology Discovery Responder                                                                                                    |      |
|                                                                                                 | e and Printer Sharing for Microsoft Networks<br>ternet Protocol Version 6 (TCP/IPv6)<br>ternet Protocol Version 4 (TCP/IPv4)<br>nk-Layer Topology Discovery Mapper I/O Driver<br>nk-Layer Topology Discovery Responder                                                                                                    |      |
|                                                                                                 | e and Printer Sharing for Microsoft Networks<br>temet Protocol Version 6 (TCP/IPv6)<br>temet Protocol Version 4 (TCP/IPv4)<br>nk-Layer Topology Discovery Mapper I/O Driver<br>nk-Layer Topology Discovery Responder                                                                                                    | es   |
| <ul> <li>✓ ▲ Int</li> <li>✓ ▲ Int</li> <li>✓ ▲ Lir</li> <li>✓ ▲ Lir</li> <li>✓ Insta</li> </ul> | e and Printer Sharing for Microsoft Networks<br>temet Protocol Version 6 (TCP/IPv6)<br>ternet Protocol Version 4 (TCP/IPv4)<br>nk-Layer Topology Discovery Mapper I/O Driver<br>nk-Layer Topology Discovery Responder                                                                                                    | es   |
|                                                                                                 | e and Printer Sharing for Microsoft Networks<br>temet Protocol Version 6 (TCP/IPv6)<br>ternet Protocol Version 4 (TCP/IPv4)<br>nk-Layer Topology Discovery Mapper I/O Driver<br>nk-Layer Topology Discovery Responder                                                                                                    | es   |
| Insta<br>Descriptio<br>Transmis<br>wide are                                                     | e and Printer Sharing for Microsoft Networks<br>temet Protocol Version 6 (TCP/IPv6)<br>ternet Protocol Version 4 (TCP/IPv4)<br>nk-Layer Topology Discovery Mapper I/O Driver<br>nk-Layer Topology Discovery Responder<br>all Uninstall Propertie<br>on<br>ession Control Protocol/Internet Protocol. The defa<br>a network protocol that provides communication                                   | es   |
| Insta<br>Descriptic<br>Transmis<br>wide are<br>across d                                         | e and Printer Sharing for Microsoft Networks<br>temet Protocol Version 6 (TCP/IPv6)<br>ternet Protocol Version 4 (TCP/IPv4)<br>nk-Layer Topology Discovery Mapper I/O Driver<br>nk-Layer Topology Discovery Responder<br>all Uninstall Propertie<br>on<br>ssion Control Protocol/Internet Protocol. The defa<br>a network protocol that provides communication<br>iverse interconnected networks. | es   |
| Insta<br>Description<br>Transmis<br>wide are<br>across d                                        | e and Printer Sharing for Microsoft Networks<br>temet Protocol Version 6 (TCP/IPv6)<br>temet Protocol Version 4 (TCP/IPv4)<br>nk-Layer Topology Discovery Mapper I/O Driver<br>nk-Layer Topology Discovery Responder<br>all Uninstall Propertion<br>on<br>ssion Control Protocol/Internet Protocol. The defa<br>a network protocol that provides communication<br>iverse interconnected networks. | es j |

#### 4. Setup the IPv4 IP address:

• To obtain IP settings automatically, click **Obtain an IP address automatically**, and then click **OK**.

| General Alternate Configurat                                                                    | tion                                  |                                |               |                  |                    |       |  |
|-------------------------------------------------------------------------------------------------|---------------------------------------|--------------------------------|---------------|------------------|--------------------|-------|--|
| You can get IP settings assig<br>supports this capability. Othe<br>administrator for the approp | gned auto<br>erwise, y<br>priate IP s | matical<br>ou need<br>settings | llyif<br>dtoa | your r<br>ask yo | ietwork<br>ur netw | ork   |  |
| Obtain an IP address a                                                                          | utomatica                             | ally                           |               |                  |                    |       |  |
| — Use the following IP ad                                                                       | dress:                                |                                |               |                  |                    |       |  |
| IP address:                                                                                     |                                       |                                |               |                  |                    |       |  |
| Subnet mask:                                                                                    |                                       |                                |               |                  |                    |       |  |
| Default gateway:                                                                                |                                       |                                |               |                  |                    |       |  |
| Obtain DNS server add                                                                           | ress auto                             | matica                         | lly           |                  |                    |       |  |
| Ouse the following DNS                                                                          | server ad                             | Idresse                        | s             |                  |                    |       |  |
| Preferred DNS server:                                                                           |                                       |                                |               |                  |                    |       |  |
| Alternate DNS server :                                                                          |                                       |                                | •             |                  |                    |       |  |
| Validate settings upon                                                                          | exit                                  |                                |               |                  | Adv                | anced |  |
|                                                                                                 |                                       |                                |               | 01               |                    | Can   |  |

To manual setup the IP address, select User the following IPv4 address, then enter IP address on the IP address, Subnet Mask, and Default gateway boxes, and then specify the IP address on the Preferred DNS server and Alternate DNS server boxes, and then click OK.

| I | internet Protocol Version 4 (TCP/IP                                                                                 | Pv4) Properties 🛛 🖗 🔀                                                     |
|---|----------------------------------------------------------------------------------------------------|---------------------------------------------------------------------------|
|   | General                                                                                                    |                                                                           |
|   | You can get IP settings assigned au<br>supports this capability. Otherwise,<br>administrator for the appropriate IP | tomatically if your network<br>you need to ask your network<br>'settings. |
|   | Obtain an IP address automati                                                                                       | cally                                                                     |
|   | • Use the following IP address:                                                                                     |                                                                           |
|   | IP address:                                                                                                    | 192.168.1.50                                                              |
|   | Subnet mask:                                                                                                    | 255.255.255.0                                                             |
|   | Default gateway:                                                                                                    | 192.168.1.10                                                              |
|   | Obtain DNS server address aut                                                                                       | tomatically                                                               |
|   | • Use the following DNS server a                                                                                    | addresses                                                                 |
|   | Preferred DNS server:                                                                                               | 65 . 1 . 1 . 1                                                            |
|   | Alternate DNS server:                                                                                               | · · ·                                                                     |
|   | Validate settings upon exit                                                                                         | Advanced                                                                  |
|   |                                                                                                    | OK Cancel                                                                 |

#### 5. Setup IPv6 IP address settings:

Note: On Windows XP Operating System, it required to install IPv6 protocol in order to setup the IPv6 IP. Please follow the **How to Install IPv6 protocol on Windows XP** on next section for instruction.

• To obtain IP settings automatically, click **Obtain an IPv6 address automatically and Obtain DNS server** address automatically, and then click **OK**.

| Internet Protocol Version 6 (TCP/IPv6)                                        | Properties                                                                      | 5 ×                               |
|-------------------------------------------------------------------------------|---------------------------------------------------------------------------------|-----------------------------------|
| General                                                                       |                                                                                 |                                   |
| You can get IPv6 settings assigned au<br>Otherwise, you need to ask your netv | tomatically if your network supports the vork administrator for the appropriate | nis capability.<br>IPv6 settings. |
| Obtain an IPv6 address automat                                                | cally                                                                           |                                   |
| Use the following IPv6 address:                                               |                                                                                 |                                   |
| IPv6 address:                                                                 |                                                                                 |                                   |
| Subnet prefix length:                                                         |                                                                                 |                                   |
| Default gateway:                                                              |                                                                                 |                                   |
| Obtain DNS server address auto                                                | matically                                                                       |                                   |
| Use the following DNS server add                                              | dresses:                                                                        |                                   |
| Preferred DNS server:                                                         |                                                                                 |                                   |
| <u>A</u> lternate DNS server:                                                 |                                                                                 |                                   |
| Valjdate settings upon exit                                                   |                                                                                 | Ad <u>v</u> anced                 |
|                                                                               | (                                                                               | OK Cancel                         |

 To manual setup the IP address, select User the following IPv6 address, then enter IP address on the IPv6 address, Subnet prefix length, and Default gateway boxes, and then specify the IP address on the Preferred DNS server and Alternate DNS server boxes, and then click OK.

| neral                                                                                                    |                                                                                       |                                          |
|----------------------------------------------------------------------------------------------------|---------------------------------------------------------------------------------------|------------------------------------------|
| ou can get IPv6 settings assign<br>Otherwise, you need to ask you                                                                                                    | ed automatically if your network support<br>r network administrator for the appropria | s this capability.<br>Ite IPv6 settings. |
| Obtain an IPv6 address au                                                                                                    | comatically                                                                           |                                          |
| O Use the following IPv6 add                                                                                                    | ess:                                                                                  |                                          |
| IPv6 address:                                                                                                    | 2001:da8:c800::48                                                                     |                                          |
| Subnet prefix length:                                                                                                    | 64                                                                                    |                                          |
| Default gateway:                                                                                                    | 2001:da8:c800::1                                                                      |                                          |
| Obtain DNS server address                                                                                                    | automatically                                                                         |                                          |
| Output the following DNS served as a serve of the serve of the serv | er addresses:                                                                         |                                          |
| Preferred DNS server:                                                                                                    | 2001:da8:c800:1001::34                                                                |                                          |
| Alternate DNS server:                                                                                                    |                                                                                       |                                          |
| Validate settings upon exit                                                                                                    |                                                                                       | Advanced                                 |
|                                                                                                    |                                                                                       |                                          |

#### Install IPv6 Protocol in Windows XP

- 1. Click Start, click Control Panel, click Network and Internet Connections, and then click Network Connections.
- 2. Right-click the network connection that you want to configure, and then click Properties.

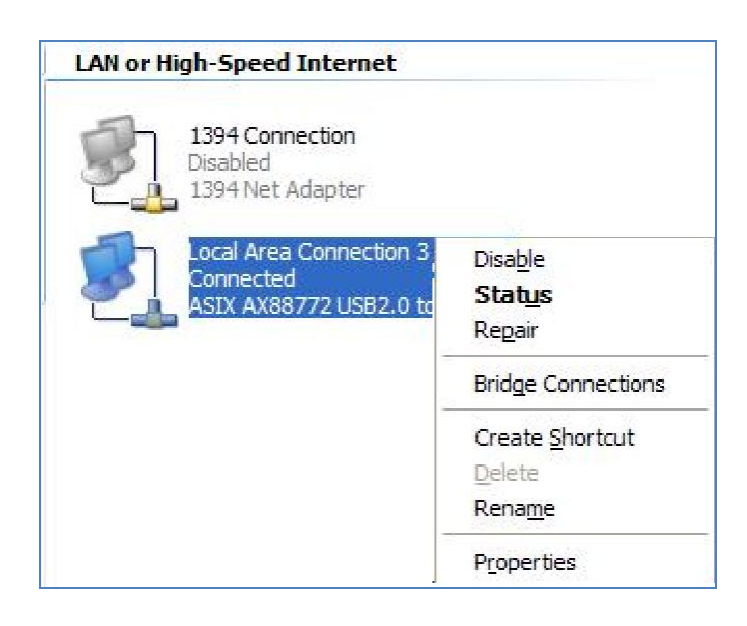

3. Under General tab, click Install.

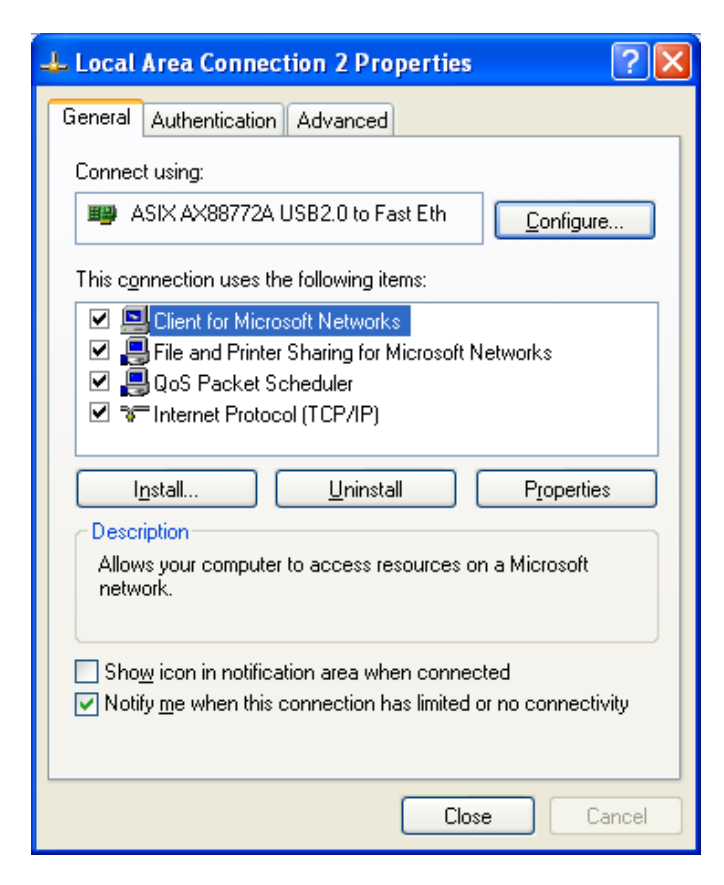

4. Click **Protocol**, and then click **Add**.

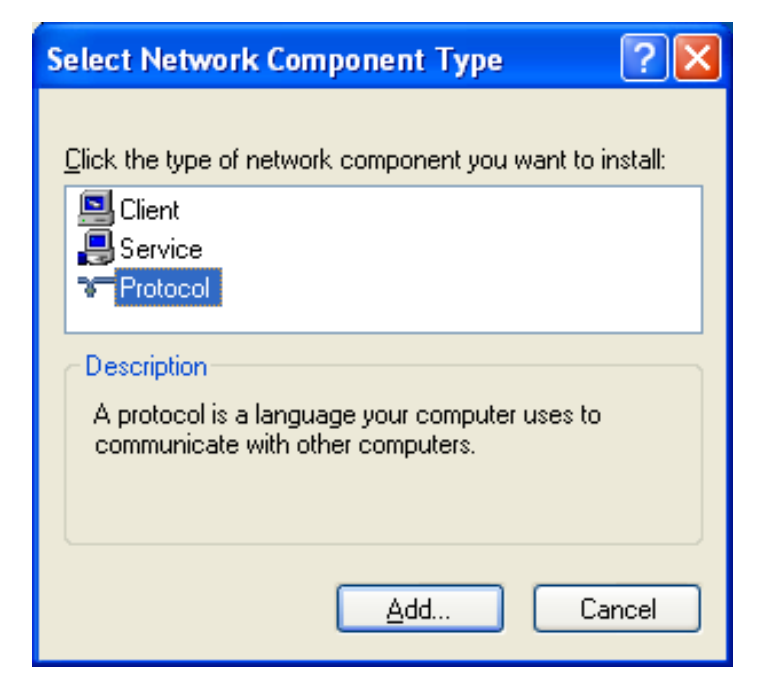

5. Click **Microsoft TCP/IP version 6**, and then click **OK**.

| Select Network Protocol                                                                                                    |
|----------------------------------------------------------------------------------------------------|
| Click the Network Protocol that you want to install, then click OK. If you have<br>an installation disk for this component, click Have Disk. |
| Network Protocol:                                                                                                    |
| Wicrosoft TCP/IP version 6<br>Vetwork Monitor Driver<br>NWLink IPX/SPX/NetBIDS Compatible Transport Protocol                                 |
| This driver is digitally signed.     Have Disk       Tell me why driver signing is important     Have Disk                                   |
| OK Cancel                                                                                                    |

6. Click Close to save changes to your network connection.

## 3. Installation in Mac

### Mac 10.6x

 Insert the provided driver CD into your CD-ROM drive. Double-click the CD and navigate to the directory of \Driver\Mac\_OSX10.6

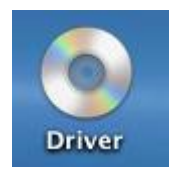

2. Double-click AX88772.dmg to mount the driver installer image

| 000         | 🛅 Mac_OSX10.6                    |  |  |
|-------------|----------------------------------|--|--|
| ×           | 1 of 1 selected, Zero KB availab |  |  |
| Name        | Date Modified                    |  |  |
| ax88772.dmg | May 3, 2011 3:05 AM              |  |  |

3. Double-click **AX88772\_v3.4.0** to execute the installer program.

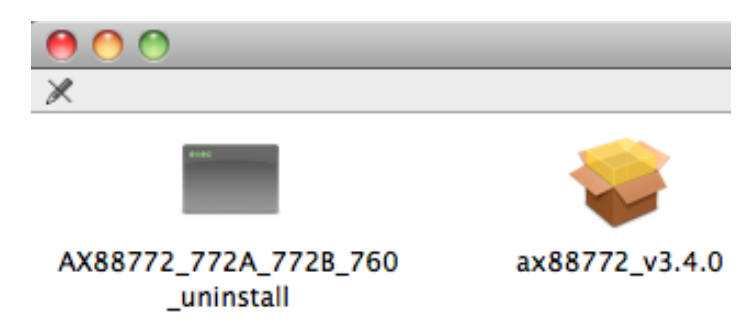

4. Click **Continue** to go to the next step once the screen below is prompted up.

| 00                                                        | 🥪 Install ax88772_v3.4.0                                                 |
|-----------------------------------------------------------|--------------------------------------------------------------------------|
|                                                           | Welcome to the ax88772_v3.4.0 Installer                                  |
| Introduction     Destination Select     Installation Type | You will be guided through the steps necessary to install this software. |
| Installation     Summary                                  | huntaling) 2 10                                                          |
|                                                           | 3                                                                        |
| 2                                                         | Go Back Continue                                                         |

5. Select a destination disk to install the driver and click on **Continue**.

| 00                                                        | 😺 Install ax88772_v3.4.0                                                                                                    |
|-----------------------------------------------------------|----------------------------------------------------------------------------------------------------|
|                                                           | Select a Destination                                                                                                    |
| Introduction                                              | Select the disk where you want to install the ax88772_v3.4.0 software.                                                                                                    |
| Destination Select     Installation Type     Installation |                                                                                                    |
| Summary                                                   | Mac10.6         BOOTCAMP         Data           38.72 CB free         44.12 CB free         68.66 CB free           50.66 CB total         60.71 CB total         94.63 CB total |
|                                                           | Installing this software requires 283 KB of space.                                                                                                    |
|                                                           | You have chosen to install this software on the disk "Mac10.6".           Go Back         Continue                                                                               |

6. Click **Upgrade** or **Install** to continue the installation.

| 00                                         | 🕪 Install ax88772_v3.4.0                                                                 |  |  |  |
|--------------------------------------------|------------------------------------------------------------------------------------------|--|--|--|
|                                            | Standard Install on "Mac10.6"                                                            |  |  |  |
| Introduction     Destination Select        | This will take 283 KB of space on your computer.                                         |  |  |  |
| Installation Type     Installation         | Click Install to perform a standard installation of this software on the disk "Mac10.6". |  |  |  |
| Summary<br>animiputing<br>a Summary<br>A S | alian <u>a za</u><br>nanianjanjanj                                                       |  |  |  |
| V                                          |                                                                                          |  |  |  |
|                                            | Go Back Install                                                                          |  |  |  |

7. Make sure that you want to install this driver now and the computer will be restarted once the installation is done. Please click on **Continue Installation** to continue the installation.

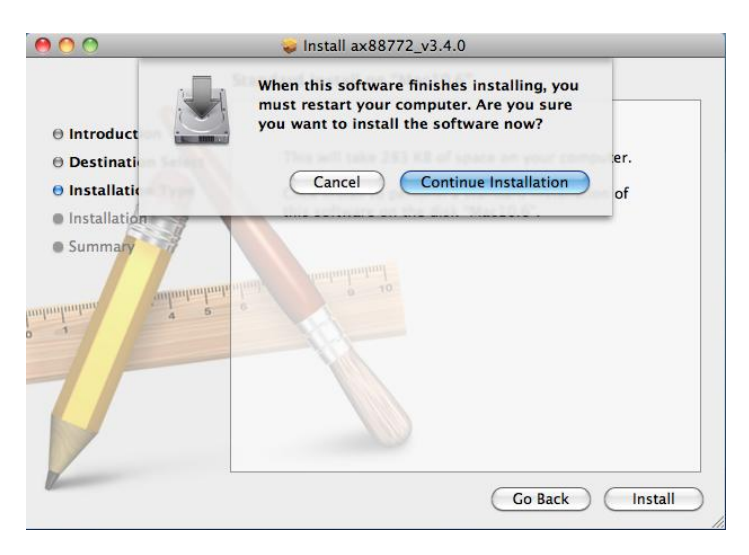

8. Click **Restart** to activate the new settings.

| 00                                                                         | 😺 Install ax88772_v3.4.0                                        |
|----------------------------------------------------------------------------|-----------------------------------------------------------------|
| Introduction     Destination Select     Installation Type     Installation | The installation was completed successfully.                    |
| O Summary                                                                  | The installation was successful.<br>The software was installed. |
|                                                                            | Go Back Restart                                                 |

The installation is completed. You can connect the adapter to a network device via an Network cable:

- 1. Connect an Ethernet cable to the Ethernet port on the adapter.
- 2. Connect the other end of the Ethernet cable to your network hub, switch or router.

The Link LED should light up in green to indicate a proper physical connection between the adapter and the network. If the Link LED doesn't light up, please verify the cable connection between all the network devices.

### Mac 10.5x

1. Insert the provided driver CD into your CD-ROM drive. Double-click the CD and navigate to the directory of **\Driver\Mac\_OSX10.5**.

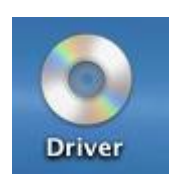

2. Double-click AX88772.dmg to mount the driver installer image

| 0 0           |             | Mac_OSX10.5          |  |  |  |
|---------------|-------------|----------------------|--|--|--|
|               |             | •                    |  |  |  |
| ▼ DEVICES     | Name 🔺      | Date Modified        |  |  |  |
| Macintosh HD  | ax88772.dmg | May 3, 2011, 6:05 PM |  |  |  |
| Snow Leenard  |             |                      |  |  |  |
| Show Leopard  |             |                      |  |  |  |
| 🔤 iDisk       |             |                      |  |  |  |
| 💿 Remote Disc |             |                      |  |  |  |

3. Double-click **AX88772\_v3.4.0** to execute the installer program.

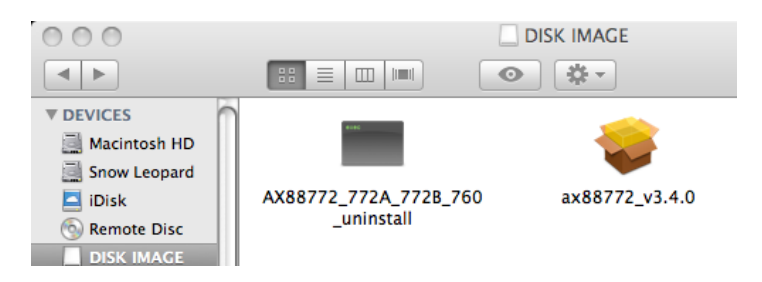

4. Click **Continue** to go to the next step once the screen below is prompted up.

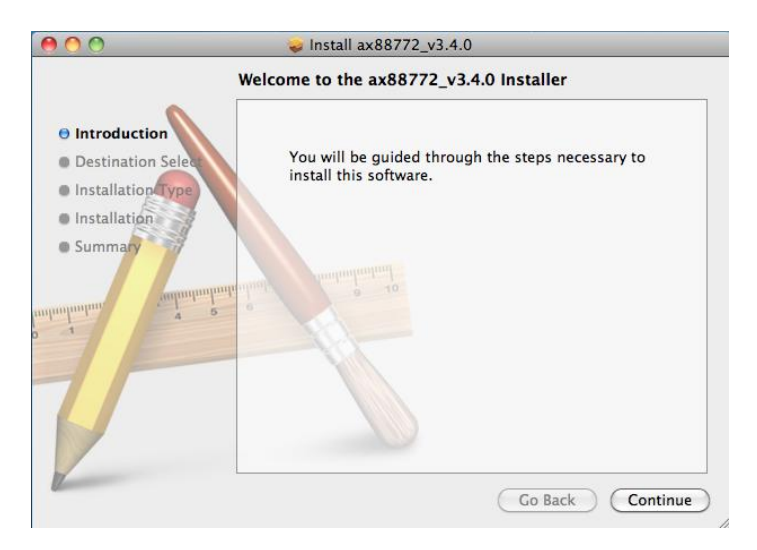

5. Select a destination disk to install the driver and click **Continue**.

| 00                                       | 🥪 Install ax88772_v3.4                                                           | .0                                                                         |  |  |  |  |
|------------------------------------------|----------------------------------------------------------------------------------|----------------------------------------------------------------------------|--|--|--|--|
|                                          | Select a Destination                                                             |                                                                            |  |  |  |  |
| Introduction                             | Select the volume where you want to install the ax88772_v3.4.0 software.         |                                                                            |  |  |  |  |
| Destination Select     Installation Type |                                                                                  |                                                                            |  |  |  |  |
| • Summary                                | Macintosh HD<br>19.1 GB available<br>37.0 GB total<br>DISK I<br>29.0 KB<br>181 K | IMAGE Snow Leopard<br>available 22.3 GB available<br>B total 37.1 GB total |  |  |  |  |
| Innlunture 4 2                           | Installing this software require                                                 | es 276 KB of space.                                                        |  |  |  |  |
| T                                        | You have chosen to install this<br>"Macintosh HD".                               | s software on the volume                                                   |  |  |  |  |
|                                          |                                                                                  | Go Back Continue                                                           |  |  |  |  |

6. Click **Upgrade** or **Install** to continue the installation.

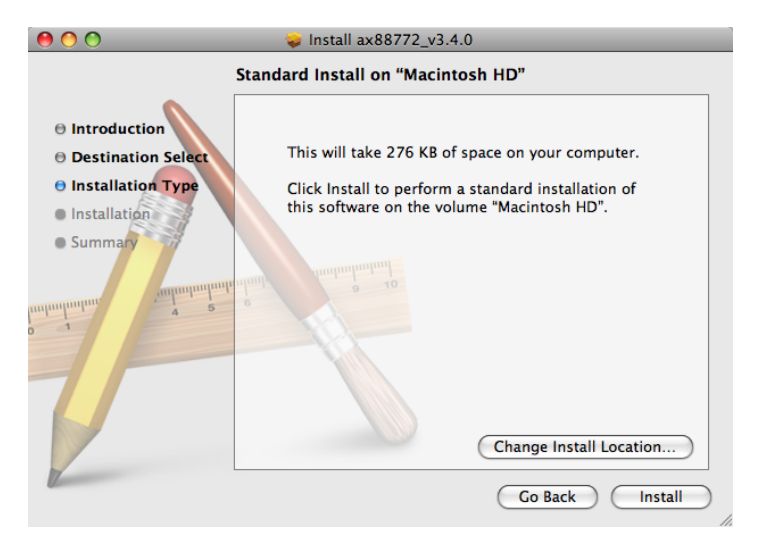

7. Click **Continue Installation** to continue the installation.

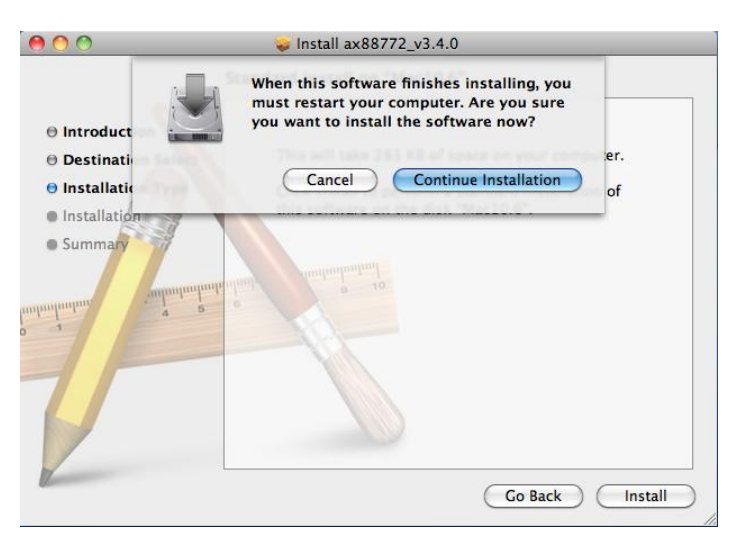

8. Click **Restart** to activate the new settings.

| 00                                                                                                    | 💝 Install ax88772_v3.4.0                     |
|----------------------------------------------------------------------------------------------------|----------------------------------------------|
|                                                                                                    | The installation was completed successfully. |
| <ul> <li>Introduction</li> <li>Destination Select</li> <li>Installation Type</li> <li>Installation</li> <li>Summary</li> </ul> | The installation was successful.             |
|                                                                                                    | Go Back Restart                              |

The installation is completed. You can connect the adapter to a network device via an Network cable:

- 1. Connect an Ethernet cable to the Ethernet port on the adapter.
- 2. Connect the other end of the Ethernet cable to your network hub, switch or router.

The Link LED should light up in green to indicate a proper physical connection between the adapter and the network. If the Link LED doesn't light up, please verify the cable connection between all the network devices.

### Mac 10.4.x

1. Insert the provided driver CD into your CD-ROM drive. Double-click the CD and navigate to the directory of **\Driver\Mac\_OSX10.4**.

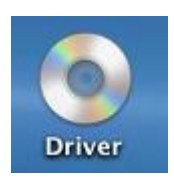

2. Double click AX88772.dmg to mount the driver installer image

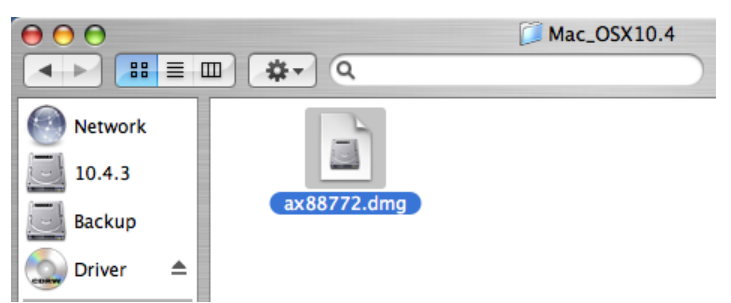

3. Double click **AX88772\_v3.4.0** to execute the installer program.

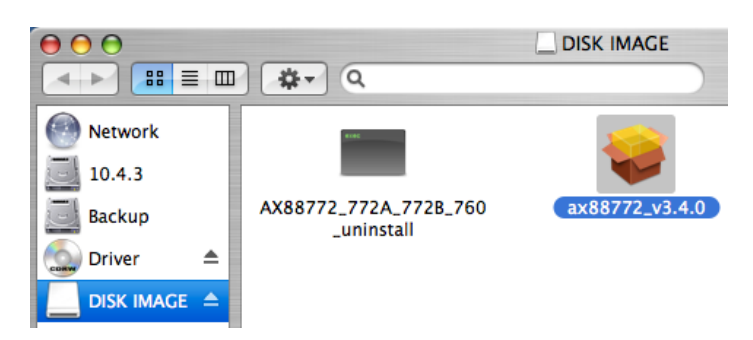

4. Click **Continue** to go to the next step once the screen below is prompted up.

| 000                                                                     | 💝 Install ax88772_v3.4.0                                                 |
|-------------------------------------------------------------------------|--------------------------------------------------------------------------|
|                                                                         | Welcome to the ax88772_v3.4.0 Installer                                  |
| Introduction     Destination Sel     Installation Type     Installation | You will be guided through the steps necessary to install this software. |
| • Summary                                                               | 2 0 10<br>minimized matunitation                                         |
| T                                                                       |                                                                          |
| Z                                                                       | Go Back Continue                                                         |

5. Select a destination disk to install the driver and click **Continue**.

| 000                                                  | 😞 Install ax88772_v3.4.0                                            |
|------------------------------------------------------|---------------------------------------------------------------------|
|                                                      | Select a Destination                                                |
| Introduction                                         | Select a destination volume to install the ax88772_v3.4.0 software. |
| Select Destination     Installation Type     Install |                                                                     |
| Finish Up                                            | 10.4.3 Backup<br>9.3GB (2.3GB Free) 9.1GB (4.9GB Free)              |
|                                                      | Installing this software requires 276KB of space.                   |
| V                                                    | You have chosen to install this software on the volume "10.4.3."    |
|                                                      | Go Back Continue                                                    |

6. Click **Upgrade** or **Install** to continue the installation.

| 00                                                                                      | 🥪 Install ax88772_v3.4.0                                                                       |  |  |  |  |
|-----------------------------------------------------------------------------------------|------------------------------------------------------------------------------------------------|--|--|--|--|
| Easy Install on "10.4.3"                                                                |                                                                                                |  |  |  |  |
| <ul> <li>Introduction</li> <li>Select Destination</li> <li>Installation Type</li> </ul> | Click Install to perform a basic installation of this software package on the volume "10.4.3." |  |  |  |  |
| Install     Finish Up                                                                   | o<br>mili<br>milinimi<br>milinimi<br>milini<br>milini<br>milini<br>milini<br>milini<br>milini  |  |  |  |  |
| T                                                                                       |                                                                                                |  |  |  |  |
| 12                                                                                      | Go Back Install                                                                                |  |  |  |  |

7. Click **Continue Installation** to continue the installation.

| 000                                       | 😺 Install ax88772_v3.4.0                                                                                                    |  |
|-------------------------------------------|----------------------------------------------------------------------------------------------------|--|
| e Introduct Select De finstallati Install | Installing this software requires you to<br>restart your computer when the<br>installation is done. Are you sure you want<br>to install the software now?<br>Cancel Continue Installation |  |
| e Finish UB                               | o<br>o<br>nulimit<br>nulimit<br>nul                                                                                                    |  |
| Z                                         | Go Back Install                                                                                                    |  |

8. Click **Restart** to activate the new settings.

| 000                                                                                                    | 😺 Install ax88772_v3.4.0                         |
|----------------------------------------------------------------------------------------------------|--------------------------------------------------|
| <ul> <li>Introduction</li> <li>Select Destination</li> <li>Installation Type</li> <li>Install</li> <li>Finish Up</li> </ul> | Click Restart to finish installing the software. |
| U                                                                                                    | Go Back Restart                                  |

The installation is completed. You can connect the adapter to a network device via an Network cable:

- 1. Connect an Ethernet cable to the Ethernet port on the adapter.
- 2. Connect the other end of the Ethernet cable to your network hub, switch or router.

The Link LED should light up in green to indicate a proper physical connection between the adapter and the network. If the Link LED doesn't light up, please verify the cable connection between all the network devices.

### Verifying the Driver Installation on Mac

Once you finish the installation of Ethernet Adapter, please navigate to **System Profiler>Hardware>USB**, then you will find the driver of AX88772.

| 0 0                |   |                             | MacBook Pro                           |  |  |  |  |  |
|--------------------|---|-----------------------------|---------------------------------------|--|--|--|--|--|
| TEST's MacBook Pro |   |                             |                                       |  |  |  |  |  |
| Contents           |   | USB Device Tree             |                                       |  |  |  |  |  |
| ▼ Hardware         |   | MosChipVHCI Root Hu         | b Simulation                          |  |  |  |  |  |
| ATA                |   | USB Bus                     |                                       |  |  |  |  |  |
| Audio (Built In)   |   | ▼ USB Bus                   |                                       |  |  |  |  |  |
| Bluetooth          |   | BRCM2046 Hub                |                                       |  |  |  |  |  |
| Card Reader        |   | Bluetooth USB H             | ost Controller                        |  |  |  |  |  |
| Diagnostics        |   | IR Receiver                 |                                       |  |  |  |  |  |
| Disc Burning       |   | Apple Internal Keyb         | oard / Trackpad                       |  |  |  |  |  |
| Ethernet Cards     |   | ▼USB High-Speed Bus         |                                       |  |  |  |  |  |
| Fibre Channel      |   | Built-in iSight             | Built-in iSight                       |  |  |  |  |  |
| FireWire           |   | VUSB High-Speed Bus         |                                       |  |  |  |  |  |
| Graphics/Displays  |   | AX88772                     |                                       |  |  |  |  |  |
| Hardware RAID      |   | Internal Memory Card Reader |                                       |  |  |  |  |  |
| Memory             |   |                             |                                       |  |  |  |  |  |
| PCI Cards          |   |                             | e                                     |  |  |  |  |  |
| Parallel SCSI      |   | AX88772 :                   |                                       |  |  |  |  |  |
| Power              |   | BSD Name:                   | an7                                   |  |  |  |  |  |
| Printers           |   | Product ID:                 | 0x772a                                |  |  |  |  |  |
| SAS                |   | Vendor ID:                  | 0x0b95 (ASIX Electronics Corporation) |  |  |  |  |  |
| Serial-ATA         |   | Version:                    | 0.01                                  |  |  |  |  |  |
| USB                | U | Serial Number:              | 471204                                |  |  |  |  |  |
| ▼ Network          |   | Manufacturer:               | ASIX Elec. Corp.                      |  |  |  |  |  |
| AirPort            |   | Location ID:                | 0x26400000                            |  |  |  |  |  |
| Firewall           |   | Current Available (mA): 500 |                                       |  |  |  |  |  |
| Locations          |   | Current Required (mA):      | 250                                   |  |  |  |  |  |

### **TCP/IP Setting in Mac**

### **Mac OS 10.6**

Choose Apple menu > System Preferences, and then click Network. If the Network
Preference is locked, click on the lock icon and enter your Admin password to make further
changes.

| 0 0        |                           |                      | System F           | Preferences        |              |                     |                     |
|------------|---------------------------|----------------------|--------------------|--------------------|--------------|---------------------|---------------------|
|            | Show All                  |                      |                    |                    |              | Q                   |                     |
| Personal   |                           |                      |                    |                    |              |                     |                     |
| Appearance | Desktop &<br>Screen Saver | Dock                 | Exposé &<br>Spaces | Language &<br>Text | Security     | Spotlight           |                     |
| Hardware   |                           |                      |                    |                    |              |                     |                     |
| CDs & DVDs | Displays                  | Energy<br>Saver      | Keyboard           | Mouse              | Trackpad     | Print & Fax         | Sound               |
| Internet & | Wireless                  |                      |                    |                    |              |                     |                     |
| MobileMe   | Network                   | Bluetooth            | (1)<br>Sharing     |                    |              |                     |                     |
| System     |                           |                      |                    |                    |              |                     |                     |
| Accounts   | Date & Time               | Parental<br>Controls | Software<br>Update | Speech             | Startup Disk | (O)<br>Time Machine | Universal<br>Access |

2. Choose the network service you want to use, such as USB Ethernet. Click Advanced to setup IP address.

| 00                                                 |                | Network         |                                                                                               |
|----------------------------------------------------|----------------|-----------------|-----------------------------------------------------------------------------------------------|
| Show All                                           |                |                 | ٩                                                                                             |
|                                                    | Location:      | Automatic       | :                                                                                             |
| USB Ethernet<br>Connected     AirPort<br>Connected |                | Status:         | <b>Connected</b><br>USB Ethernet is currently active and has the<br>IP address 192.168.0.102. |
| ⊖ Ethernet<br>Not Connected                        | <b>~~</b>      | Configure IPv4: | Using DHCP                                                                                    |
| e FireWire                                         |                | IP Address:     | 192.168.0.102                                                                                 |
| Not Connected                                      | -              | Subnet Mask:    | 255.255.255.0                                                                                 |
|                                                    |                | Router:         | 192.168.0.1                                                                                   |
|                                                    |                | DNS Server:     | 168.95.192.1, 192.168.0.1                                                                     |
|                                                    |                | Search Domains: |                                                                                               |
| + - \$-                                            |                |                 | Advanced ?                                                                                    |
| Click the lock to                                  | prevent furthe | r changes.      | Assist me Revert Apply                                                                        |

3. Under TCP/IP tag. click on the Configure IPv4 or IPv6 pop-up menu, select Automatically or Manually (by default, the configuration is set to Automatically)

| ТСР                     | /IP DNS WINS 802.1X Proxies                  | Ethernet         |
|-------------------------|----------------------------------------------|------------------|
| Configure IPv4:         | Using DHCP                                   |                  |
| IPv4 Address:           | 192.168.0.102                                | Renew DHCP Lease |
| Subnet Mask:<br>Router: | 255.255.255.0 DHCP Client ID:<br>192.168.0.1 | ( If required )  |
| Configure IPv6          | Automatically<br>Manually                    |                  |
| IPv6 Address.           | Off                                          |                  |
| Prefix Length:          |                                              |                  |

4. If manually setting is selected, enter the IPv4 or IPv6 address, router address, and prefix length you received from your network administrator or Internet service provider. Your router's address may be referred to as your gateway address by some ISPs.

| 2                       | Network                                      |                  |
|-------------------------|----------------------------------------------|------------------|
| Show All                |                                              | ٩                |
| USB Ethernet            | (IP DNS WINS 802.1X Proxies                  | Ethernet         |
| Configure IPv4:         | Using DHCP 🛟                                 |                  |
| IPv4 Address:           | 192.168.0.102                                | Renew DHCP Lease |
| Subnet Mask:<br>Router: | 255.255.255.0 DHCP Client ID:<br>192.168.0.1 | ( If required )  |
| Configure IPv6:         | Manually                                     |                  |
| Router:                 | 2001:0238:0900:0000:0000:0000:0000:0         | 0002             |
| IPv6 Address:           | 2001:0238:0900:0000:0000:0000:0000:0         | 0003             |
| Prefix Length:          | 64                                           |                  |
|                         |                                              |                  |
|                         |                                              | Cancel 0         |

### **Mac OS 10.5**

1. Choose Apple > System Preferences, and then click Network.

|             |                           |                      | System I           | Preferences        |              |                    |                     |
|-------------|---------------------------|----------------------|--------------------|--------------------|--------------|--------------------|---------------------|
|             | Show All                  |                      |                    |                    |              | Q                  |                     |
| Personal    |                           |                      |                    |                    |              |                    |                     |
| File<br>New |                           |                      |                    | 0                  | 0            | Q                  |                     |
| Appearance  | Desktop &<br>Screen Saver | Dock                 | Exposé &<br>Spaces | Language &<br>Text | Security     | Spotlight          |                     |
| Hardware    |                           |                      |                    |                    |              |                    |                     |
|             |                           |                      |                    |                    |              |                    |                     |
| CDs & DVDs  | Displays                  | Energy<br>Saver      | Keyboard           | Mouse              | Trackpad     | Print & Fax        | Sound               |
| Internet &  | Wireless                  |                      |                    |                    |              |                    |                     |
|             |                           | 8                    | *                  |                    |              |                    |                     |
| MobileMe    | Network                   | Bluetooth            | Sharing            |                    |              |                    |                     |
| System      |                           |                      |                    |                    |              |                    |                     |
| Accounts    | Date & Time               | Parental<br>Controls | Software<br>Update | Speech             | Startup Disk | ()<br>Time Machine | Universal<br>Access |

2. Choose the network service you want to use, such as USB Ethernet. Then, click Advanced.

| 00                                                                                 |                   | Network                                        |                                                                                           |
|------------------------------------------------------------------------------------|-------------------|------------------------------------------------|-------------------------------------------------------------------------------------------|
| Show All                                                                           | ]                 |                                                | ٩                                                                                         |
|                                                                                    | Location:         | Automatic                                      | •                                                                                         |
| USB Ethernet<br>Connected     AirPort<br>Connected                                 | ***               | Status:                                        | <b>Connected</b><br>USB Ethernet is currently active and has the<br>IP address 10.0.2.40. |
| <ul> <li>Ethernet<br/>Not Connected</li> <li>FireWire<br/>Not Connected</li> </ul> | 400<br>400        | Configure IPv4:<br>IP Address:<br>Subnet Mask: | Using DHCP   10.0.2.40 255.255.0.0                                                        |
|                                                                                    |                   | Router:<br>DNS Server:<br>Search Domains:      | 10.0.0.19<br>10.0.0.240, 10.0.0.239, 10.0.0.238                                           |
| + – &-                                                                             | o prevent further | changes.                                       | Advanced ?<br>Assist me Revert Apply                                                      |

3. Under **TCP/IP** tag, select **Automatically** or **Manually** on configure IPv4 or IPv6. (by default, the configuration is set to Automatically)

| TCP/IP                       | DNS WINS 802.1X Proxies                   | Ethernet          |
|------------------------------|-------------------------------------------|-------------------|
| Configure IPv4:              | Jsing DHCP                                |                   |
| IPv4 Address: 1              | 92.168.0.102                              | Renew DHCP Lease  |
| Subnet Mask: 2<br>Router: 1  | 55.255.255.0 DHCP Client IE<br>92.168.0.1 | 0: (If required ) |
| Configure IPv6 ✓ A<br>Router | Automatically Annually                    | 0:0001            |
| IPv6 Address.                | 002.8101.7800.0001.0000.0000.000          | 0:0002            |
| Prefix Length: 6             | 0                                         |                   |

4. If manually setting is selected, enter the IPv4 or IPv6 address, router address, and prefix length you received from your network administrator or Internet service provider. Your router address may be referred to as your gateway address by some ISPs.

| ТСР             | /IP DNS WINS 802.1X Proxies        | Ethernet         |
|-----------------|------------------------------------|------------------|
| Configure IPv4: | Using DHCP                         |                  |
| IPv4 Address:   | 192.168.0.102                      | Renew DHCP Lease |
| Subnet Mask:    | 255.255.255.0 DHCP Client ID       | (If required )   |
| Router:         | 192.168.0.1                        | (in required )   |
| Configure IPv6: | Manually                           |                  |
| Router:         | 2002:8161:78dd:0001:0000:0000      | :0001            |
| IPv6 Address:   | 2002:8161:78dd:0001:0000:0000:0000 | :0002            |
| Prefix Length:  | 60                                 |                  |
|                 |                                    |                  |

### **Mac OS 10.4**

1. Open System Preferences and click Network.

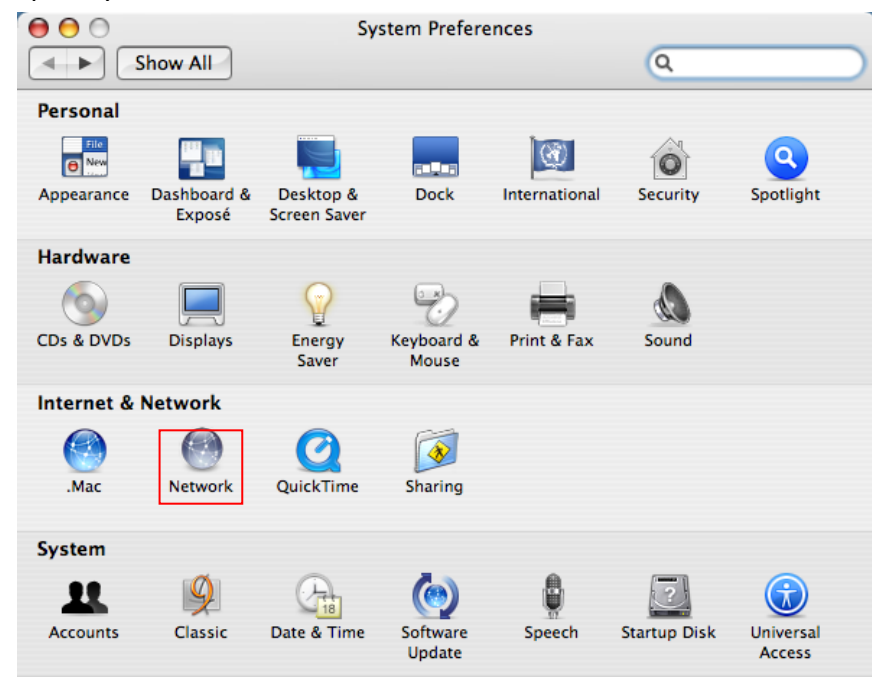

2. Choose Network adapter then click Configure

| 0 | 0          | )                          | Network                                                                                                    |
|---|------------|----------------------------|----------------------------------------------------------------------------------------------------|
| 2 | • •        | Show All                   | ٩                                                                                                    |
|   |            | Locatior<br>Show           | n: Automatic<br>v: Network Status                                                                                                    |
|   | Θ          | Ethernet Adaptor<br>(en10) | Ethernet Adaptor (en10) is currently active and has the IP address<br>192.168.0.102. You are connected to the Internet via Ethernet<br>Adaptor (en10). |
|   | •          | Ethernet Adaptor<br>(en9)  | The cable for Ethernet Adaptor (en9) is not plugged in.                                                                                                |
|   | 0          | Internal Modem             | Internal Modem is not set up.                                                                                                    |
|   |            |                            |                                                                                                    |
|   |            | C                          | Configure Connect ?                                                                                                    |
|   | <b>1</b> 0 | lick the lock to prevent   | further changes. Assist me Apply Now                                                                                                    |

5. Under TCP/IP tag, on **Configure IPv4** drop down menu, select **Using DHCP** or **Manually** option. If manually setup is selected, enter the IP address, subnet Mask and Router IP address. Your router address may be referred to as your gateway address by some ISPs.

| Show All        | Network Q.                              |
|-----------------|-----------------------------------------|
| Le              | ocation: Automatic                      |
|                 | Show: Built-in Ethernet                 |
| TCP/            | IP PPPoE AppleTalk Proxies Ethernet     |
| Configure IPv4: | Manually                                |
| IP Address:     | 192.168.0.102                           |
| Subnet Mask:    | 255.255.255.0                           |
| Router:         | 192.168.0.1                             |
| DNS Servers:    |                                         |
| Search Domains: | (Optiona                                |
| IPv6 Address:   | fe80:0000:0000:0000:0211:24ff:fecf:f6fc |
|                 | Configure IPv6 )                        |

3. If manually setup selected on IPv6, enter the IPv6 address, router address, and prefix length you received from your network administrator or Internet service provider. Your router address may be referred to as your gateway address by some ISPs

| ~   | Network                                               |           |
|-----|-------------------------------------------------------|-----------|
| *   | Configure IPv6: Manually                              |           |
|     | IPv6 Address: 2001:0238:900::2                        |           |
|     | Bouter: 2001:0238:900::1                              |           |
|     | Prefix Length: 64<br>Cancel                           | ОК        |
| -   | IR Address: 102 168 0 102                             | DHCRLosso |
|     | Subnet Mask: 255 255 0 DHCP Client ID:                |           |
|     | Router: 192.168.0.1                                   | ired)     |
|     | DNS Servers:                                          | (Optional |
| Sea | arch Domains:                                         | (Optional |
|     | IPv6 Address: fe80:0000:0000:0000:0250:b6ff:fe47:1204 |           |
|     |                                                       | _         |

# 4. Specifications

| Hardware           |                                                     |
|--------------------|-----------------------------------------------------|
| Standards          | USB 2.0, 1.1                                        |
|                    | IEEE 802.3 10Base-T                                 |
|                    | IEEE 802.3u 100Base-TX                              |
| Data Transfer Rate | Ethernet: 10Mbps/20Mbps (Half/Full Duplex)          |
|                    | Fast Ethernet: 100Mbps/200Mbps (Half/Full Duplex)   |
| Embedded Buffers   | 20KB SRAM for RX Packets buffering                  |
|                    | 8KB SRAM for TX Packets buffering                   |
| Supported OS       | Windows 7(32/64-bit)/Vista(32/64-bit)/XP(32/64-bit) |
|                    | Mac OS X 10.4~10.6                                  |
| LEDs               | Power(green), Link(amber)                           |
| Power              | Bus-Powered                                         |
| Power Consumption  | 178mA                                               |
| Power Management   | Suspend Mode                                        |
|                    | Wake on LAN                                         |
| Dimension          | Unit: 66 x 22 x 15 mm (2.6 x 0.8 x 0.6 in.)         |
|                    | Cable: 245 mm (9.6 in.)                             |
| Weight             | 25g (0.9 oz)                                        |
| Temperature        | Operating: 0° C~ 70° C (32° F~ 158° F)              |
|                    | Storage: -10° C~ 80° C (14° F~ 176° F)              |
| Humidity           | Max. 90% (non-condensing)                           |
| Certifications     | CE, FCC                                             |

## **Limited Warranty**

TRENDnet warrants its products against defects in material and workmanship, under normal use and service, for the following lengths of time from the date of purchase.

#### TU2-ET100– 3 Years Limited Warranty

#### AC/DC Power Adapter, Cooling Fan, and Power Supply carry 1 year warranty.

If a product does not operate as warranted during the applicable warranty period, TRENDnet shall reserve the right, at its expense, to repair or replace the defective product or part and deliver an equivalent product or part to the customer. The repair/replacement unit's warranty continues from the original date of purchase. All products that are replaced become the property of TRENDnet. Replacement products may be new or reconditioned. TRENDnet does not issue refunds or credit. Please contact the point-of-purchase for their return policies.

TRENDnet shall not be responsible for any software, firmware, information, or memory data of customer contained in, stored on, or integrated with any products returned to TRENDnet pursuant to any warranty.

There are no user serviceable parts inside the product. Do not remove or attempt to service the product by any unauthorized service center. This warranty is voided if (i) the product has been modified or repaired by any unauthorized service center, (ii) the product was subject to accident, abuse, or improper use (iii) the product was subject to conditions more severe than those specified in the manual.

Warranty service may be obtained by contacting TRENDnet within the applicable warranty period and providing a copy of the dated proof of the purchase. Upon proper submission of required documentation a Return Material Authorization (RMA) number will be issued. An RMA number is required in order to initiate warranty service support for all TRENDnet products. Products that are sent to TRENDnet for RMA service must have the RMA number marked on the outside of return packages and sent to TRENDnet prepaid, insured and packaged appropriately for safe shipment. Customers shipping from outside of the USA and Canada are responsible for return shipping fees. Customers shipping from outside of the USA are responsible for custom charges, including but not limited to, duty, tax, and other fees.

**WARRANTIES EXCLUSIVE**: IF THE TRENDNET PRODUCT DOES NOT OPERATE AS WARRANTED ABOVE, THE CUSTOMER'S SOLE REMEDY SHALL BE, AT TRENDNET'S OPTION, REPAIR OR REPLACE. THE FOREGOING WARRANTIES AND REMEDIES ARE EXCLUSIVE AND ARE IN LIEU OF ALL OTHER WARRANTIES, EXPRESSED OR IMPLIED, EITHER IN FACT OR BY OPERATION OF LAW, STATUTORY OR OTHERWISE, INCLUDING WARRANTIES OF MERCHANTABILITY AND FITNESS FOR A PARTICULAR PURPOSE. TRENDNET NEITHER ASSUMES NOR AUTHORIZES ANY OTHER PERSON TO ASSUME FOR IT ANY OTHER LIABILITY IN CONNECTION WITH THE SALE, INSTALLATION MAINTENANCE OR USE OF TRENDNET'S PRODUCTS.

TRENDNET SHALL NOT BE LIABLE UNDER THIS WARRANTY IF ITS TESTING AND EXAMINATION DISCLOSE THAT THE ALLEGED DEFECT IN THE PRODUCT DOES NOT EXIST OR WAS CAUSED BY CUSTOMER'S OR ANY THIRD PERSON'S MISUSE, NEGLECT, IMPROPER INSTALLATION OR TESTING, UNAUTHORIZED ATTEMPTS TO REPAIR OR MODIFY, OR ANY OTHER CAUSE BEYOND THE RANGE OF THE INTENDED USE, OR BY ACCIDENT, FIRE, LIGHTNING, OR OTHER HAZARD.

LIMITATION OF LIABILITY: TO THE FULL EXTENT ALLOWED BY LAW TRENDNET ALSO EXCLUDES FOR ITSELF AND ITS SUPPLIERS ANY LIABILITY, WHETHER BASED IN CONTRACT OR TORT (INCLUDING NEGLIGENCE), FOR INCIDENTAL, CONSEQUENTIAL, INDIRECT, SPECIAL, OR PUNITIVE DAMAGES OF ANY KIND, OR FOR LOSS OF REVENUE OR PROFITS, LOSS OF BUSINESS, LOSS OF INFORMATION OR DATE, OR OTHER FINANCIAL LOSS ARISING OUT OF OR IN CONNECTION WITH THE SALE, INSTALLATION, MAINTENANCE, USE, PERFORMANCE, FAILURE, OR INTERRUPTION OF THE POSSIBILITY OF SUCH DAMAGES, AND LIMITS ITS LIABILITY TO REPAIR, REPLACEMENT, OR REFUND OF THE PURCHASE PRICE PAID, AT TRENDNET'S OPTION. THIS DISCLAIMER OF LIABILITY FOR DAMAGES WILL NOT BE AFFECTED IF ANY REMEDY PROVIDED HEREIN SHALL FAIL OF ITS ESSENTIAL PURPOSE.

Governing Law: This Limited Warranty shall be governed by the laws of the state of California.

Some TRENDnet products include software code written by third party developers. These codes are subject to the GNU General Public License ("GPL") or GNU Lesser General Public License ("LGPL").

Go to <u>http://www.trendnet.com/gpl</u> or <u>http://www.trendnet.com</u> Download section and look for the desired TRENDnet product to access to the GPL Code or LGPL Code. These codes are distributed WITHOUT WARRANTY and are subject to the copyrights of the developers. TRENDnet does not provide technical support for these codes. Please go to <u>http://www.gnu.org/licenses/gpl.txt</u> or <u>http://www.gnu.org/licenses/lgpl.txt</u> for specific terms of each license.

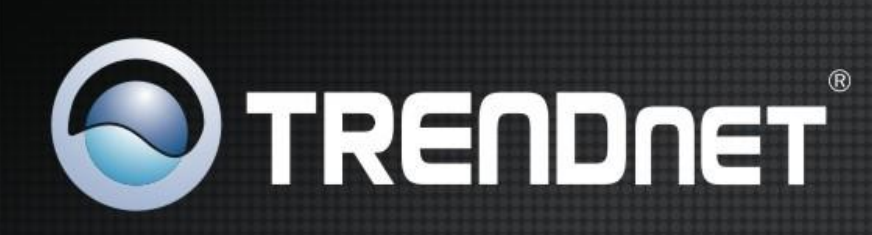

## **Product Warranty Registration**

Please take a moment to register your product online. Go to TRENDnet's website at http://www.trendnet.com/register

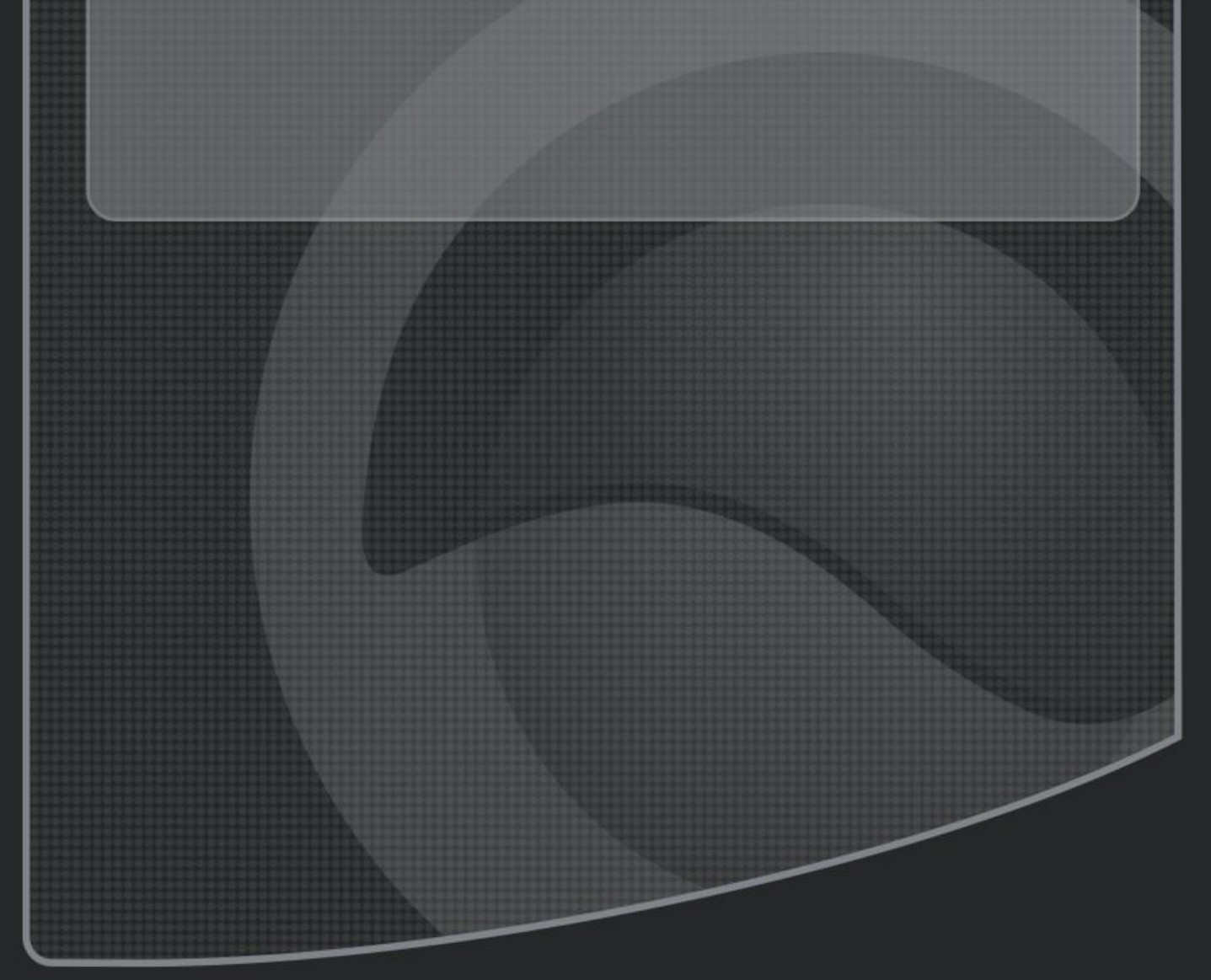

Copyright ©2011. All Rights Reserved. TRENDnet.